## Inkscape oktató: weblapháttér készítése

PCLinuxOS Magazine – 2020. április

## Írta: Meemaw

Ezt a minap láttam. Az oktató Inkscape-pel készít weblaphoz egyszerű hátteret ismétlődő sávokból.

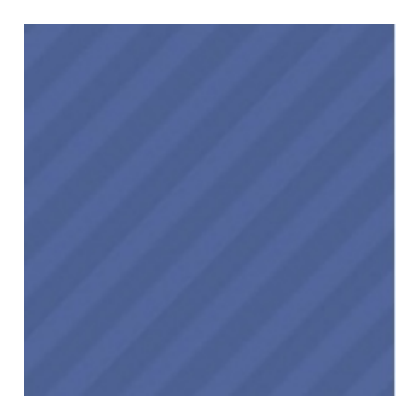

**200 px szer 200 px** az alap. A Dokumentumbeállításoknál, a Lap fül alatt válaszd az Egyéni méretet és írj be 200 px-et magasságnak és szélességnek.

Válaszd ki a Rácsok fület és készíts rácsozatot a képen látható beállításokkal. Ha még nem csináltál volna ilyet, a Derékszögű rácsot válaszd (ez az alap) és kattints az Új-ra. Ezek az alapbeállítások is egyben, mivel nem kellett semmit sem változtatnom.

Be kell kapcsolnunk a rácshoz igazítást (**Nézet** → **Megjelenítés/elrejtés** → **Illesztésvezérlő-sáv**) és engedélyezd a "Csomópontok vagy vezérlőelemek illesztése"-t és a "Rácsokhoz való illesztés"-t

Most a **Beziér**-eszközzel húzunk néhány négyszöget. A rácshoz illesztés könnyíti a dolgot.

A lent mutatottak szerint folytasd további négyszögekkel. Egyformáknak kell lenniük a mintához.

| Lap               | Segédvonalak                  | Rácsok    | Illesztés               | Szín                   | Szkriptelés                    | Meta    | adatok Lice           | nc             |                      |    |   |
|-------------------|-------------------------------|-----------|-------------------------|------------------------|--------------------------------|---------|-----------------------|----------------|----------------------|----|---|
| Létre             | ehozás                        |           |                         |                        |                                |         |                       |                |                      |    |   |
| Derékszögű rács 👻 |                               |           |                         |                        |                                |         | Új                    |                |                      |    |   |
| Létre             | ehozott rácsok                |           |                         |                        |                                |         |                       |                |                      |    |   |
| و 🔳               | rid10                         |           |                         |                        |                                |         |                       |                |                      |    |   |
|                   |                               |           |                         | 1                      | Derékszögű                     | ács     |                       |                |                      |    |   |
|                   | Bekapcsolva                   |           |                         |                        |                                |         |                       |                |                      |    |   |
|                   | .atnato<br>Ilesztés csak a lá | átható rá | rsvonalakh              | 07                     |                                |         |                       |                |                      |    |   |
|                   |                               |           | coronatan               | 01                     |                                |         | Rác                   | s-mé           | ertékegység:         | рх | - |
|                   |                               |           |                         | X-o                    |                                |         |                       | igó:           | 0,00000              |    | ÷ |
|                   |                               |           | Y-origó:<br>X-távolság: |                        |                                |         | igó:                  | 0,00000        |                      | Ĵ  |   |
|                   |                               |           |                         |                        |                                |         | X-távol               | ág:            | 1,00000              |    | 1 |
|                   |                               |           |                         |                        |                                |         |                       |                |                      |    |   |
|                   |                               |           |                         |                        |                                |         | Y-távol               | ság:           | 1,00000              |    | - |
|                   |                               |           |                         | Alı                    | ácsvonalak si                  | zíne: 🔳 | Y-távol:              | ság:           | 1,00000              |    | - |
|                   |                               |           |                         | Alı<br>A fő-i          | ácsvonalak s                   | zíne:   | Y-távol:              | ág:            | 1,00000              |    | • |
|                   |                               |           |                         | Alı<br>A fő-ı          | ácsvonalak s:<br>ácsvonalak s: | zíne: 🛛 | Y-távol:<br>Eő-rácsví | ság:           | 1,00000              |    | • |
|                   | Pontok megie                  | lenítése  | vonalak he              | Alı<br>A fő-i<br>lvett | ácsvonalak s:<br>ácsvonalak s: | zíne: 🛛 | Y-távol:<br>Fő-rácsvo | ság:<br>onal r | 1,00000<br>ninden: 5 |    | • |

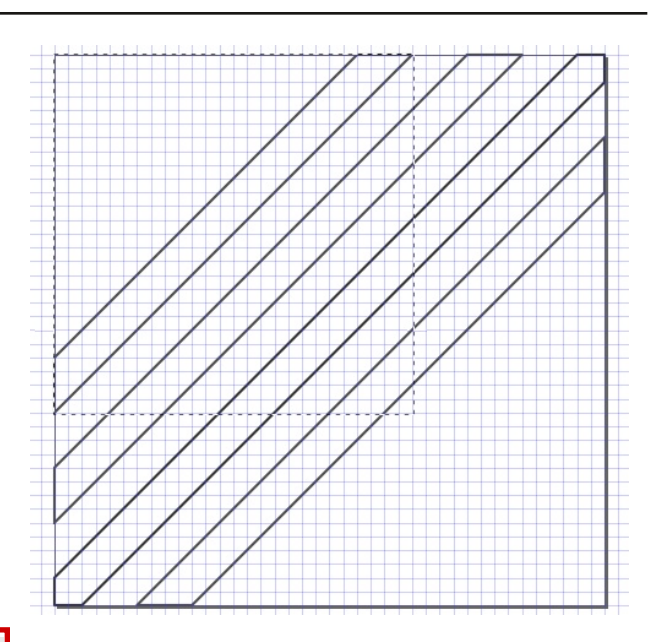

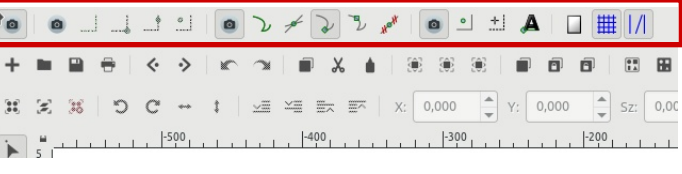

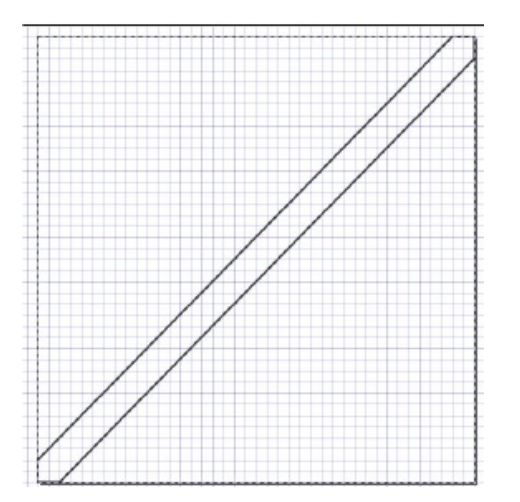

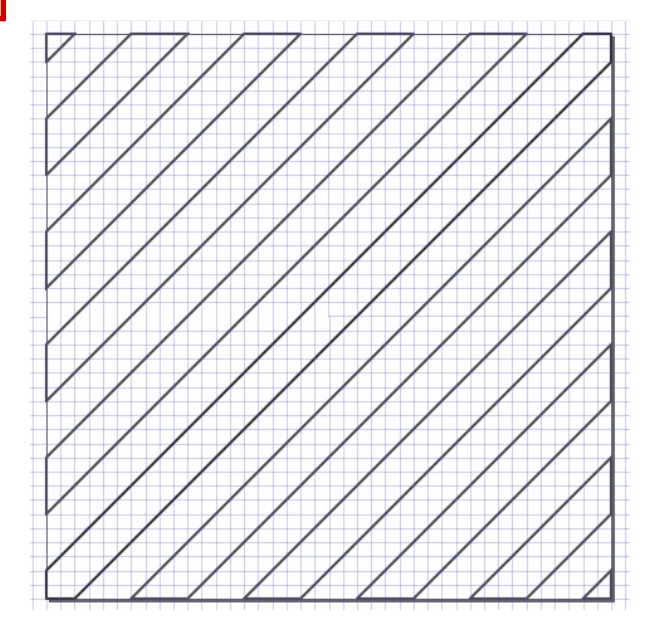

## Inkscape oktató: weblapháttér készítése

Amikor készen vagy a rajzolással, jelöld ki az összeset és kapcsold ki a körvonalat, adj hozzá fekete kitöltést **6,0 átlátszatlansággal**.

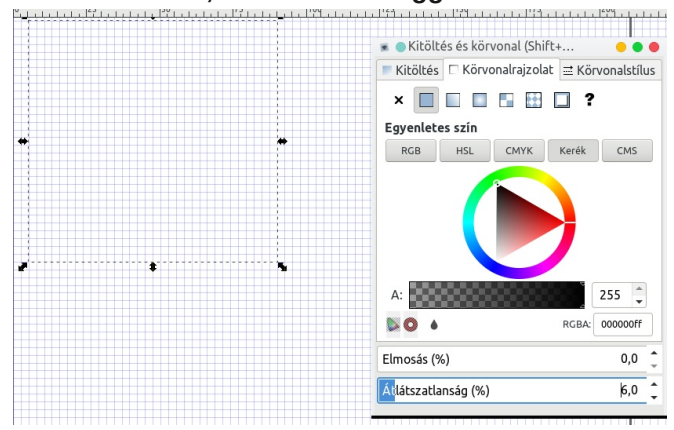

Ennyi! Készen vagy, de add hozzá a színt, amit a weblapod hátterének használni akarsz.

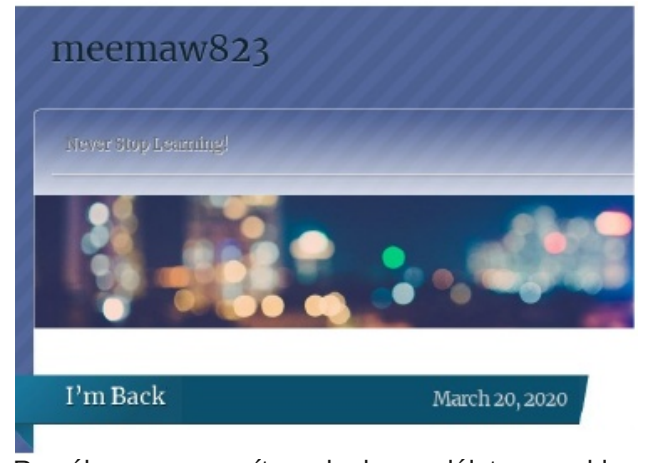

Remélem ez segít neked csodálatos weblap készítésében!

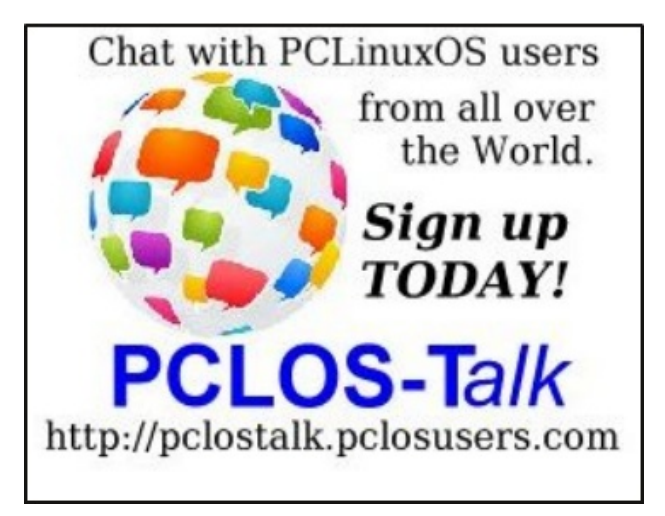

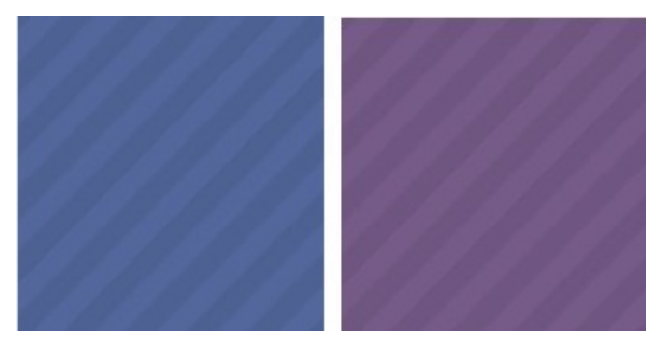

Hogy lásd, miképpen néz ki, elmentem a ritkán használt blogomhoz, és kéket választottam új háttérnek. Noha nem illik a többi elemhez, láthatom, hogy a minta jó és szépen illeszkedik. (kózépen fent)

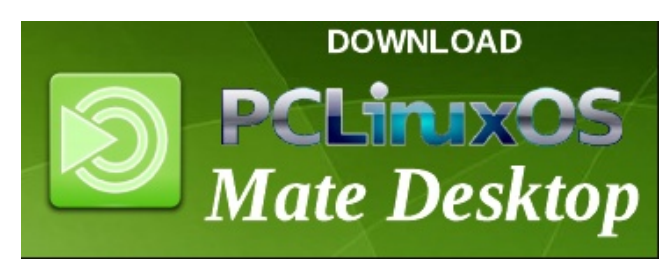

## **Screenshot Showcase**

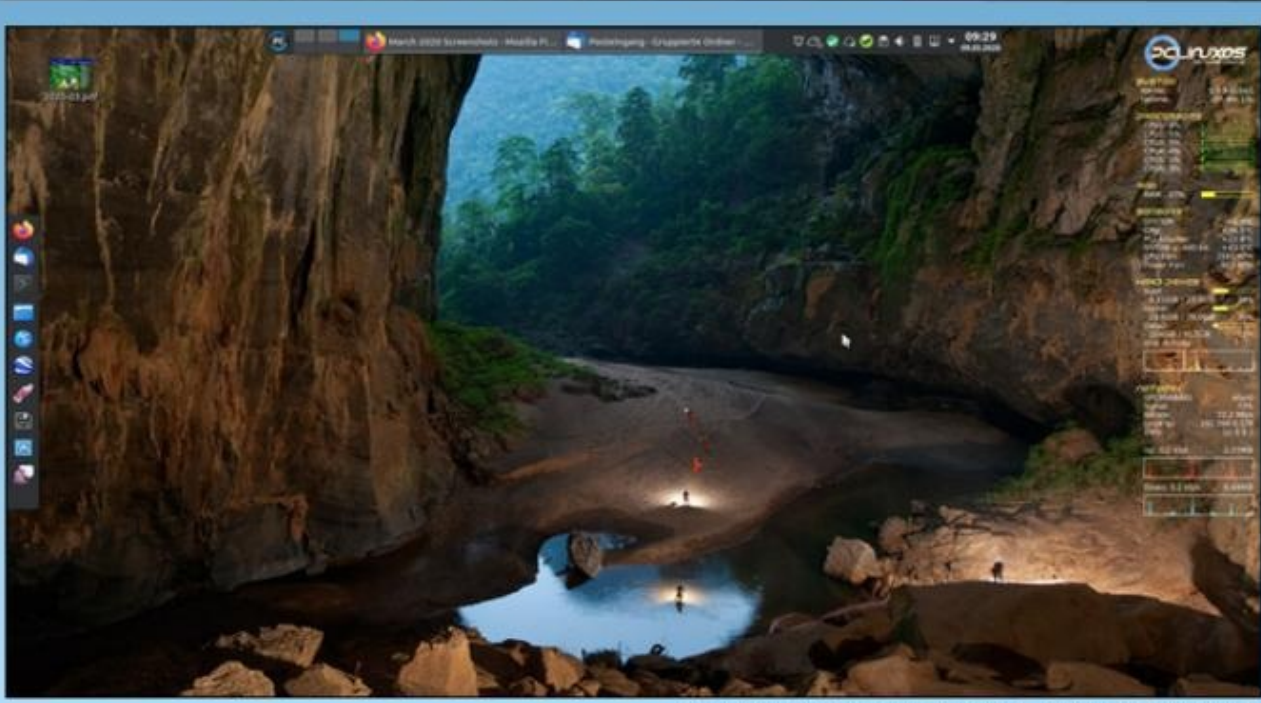

Posted by tbschommer, March 9, 2020, running KDE.